# Adobe製品の名称変更に関しまして

「写真実践講座~RAW現像&レタッチ~」で使用するソフト(アプリ)に関してお伝えします。 2017年10月のアドビ社の製品変更により、RAW現像とレタッチ関連の名称が変更されました。

従来の「フォトグラフィプラン」月980円

新しい「フォトプラン」月980円

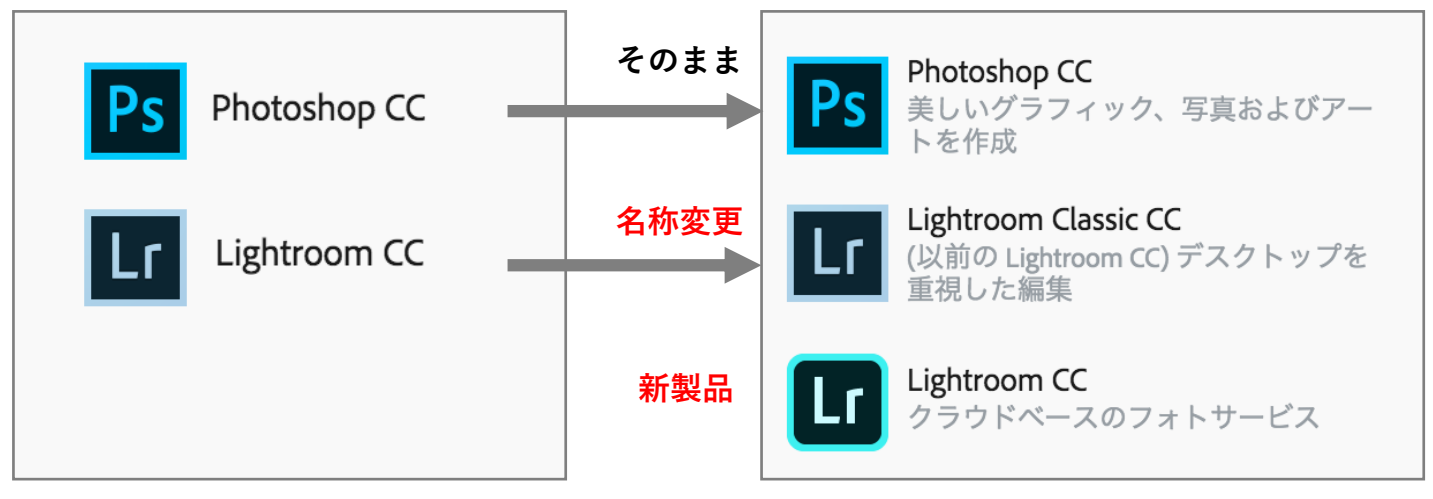

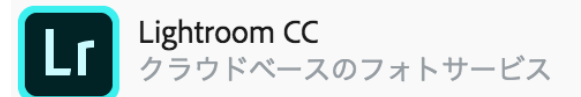

新しいLightroom CCは、アドビ社が提供するクラウド上で、画像ファイルを管理する 全く新しい形式です。フォトアドバイスでは、現在のカメラユーザーの撮影スタイルを考慮して 新しいLightroom CC ではなく、Lightroom Classic CCを推奨ソフトとして講座で使用します。

新しいLightoroom CC のRAW現像機能は、Lightroom Classic CCの機能を簡略にしたものです。 したがって、 Lightroom Classic CCでRAW現像の基本操作を身につけた方であれば、問題なく 新しいLightroom CCを使用できますので、ご安心ください。また、月980円のフォトプランには 新しいLightroom CC が含まれていますので、お時間のある時に試すことが可能です。

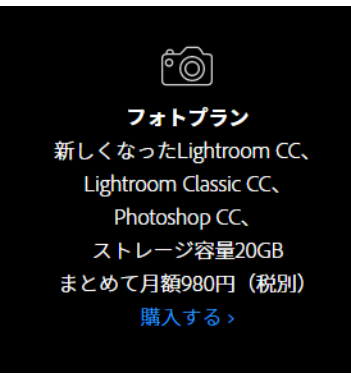

同時に、ソフトの組み合わせとクラウドストレージの容量の組み 合わせに応じて、購入プランの種類が3種類に増えています。 ※ 各プランの詳細はアドビ社サイトをご覧ください

本講座では従来の「フォトグラフィプラン」に該当する、 「**フォトプラン」を購入**してください。すでに「フォトグラフィ プラン」を購入されている方は、変更する必要はありません。

# RAW現像&レタッチ講座 開講前の準備

「写真実践講座 ~RAW現像&レタッチ~」のご参加 ありがとうございます。Adobe Lightroom CC と Photoshop CC のインストール方法をお伝えします。 講座をスムーズに受講していただくために、開講ま でにインストールを済ませていただけるようお願い いたします。

## 1. アドビ フォトグラフィプランを購入する

ブラウザを開き、アドビ社の公式サイト (<u>http://www.adobe.com/jp</u>)にアクセスします。

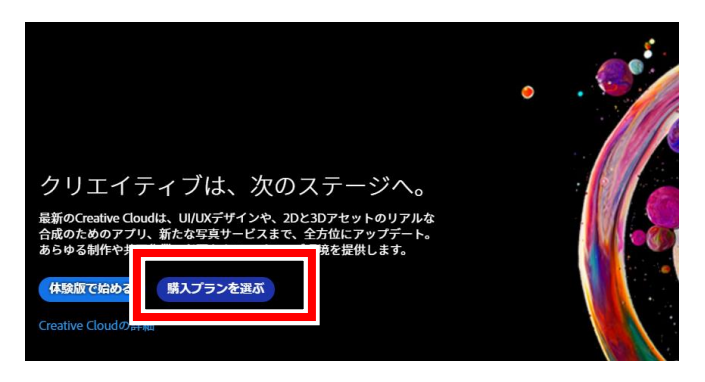

#### **購入プランを選ぶ**をクリックします。

あるいは、フォトグラフィプランの案内ページ

(<u>http://www.adobe.com/jp/creativecloud/photography.html</u>) から購入画面に進みます。

※ 案内ページは検索サイトで「**アドビ フォトプラ** ン」を検索すると表示されます。

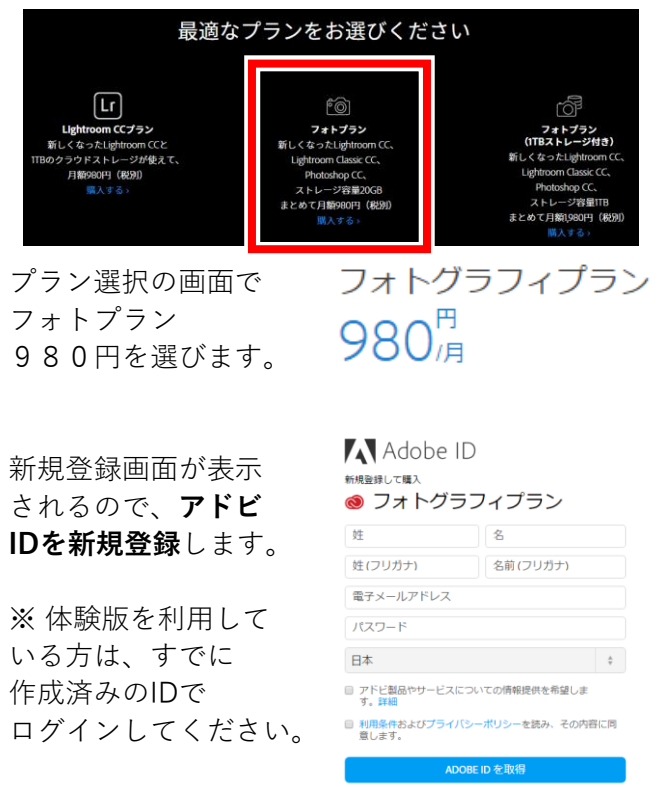

Adobe ID をお持ちの場合は、ログインしてください

### 2. Creative Cloud をインストールする

購入が完了すると、自動的に **Creative Cloud デスク** トップアプリケーション(PhotoshopやLightroomな どの管理をするアプリ)のダウンロードが開始され ます。※ 体験版を利用している方は省略されます

Creative Cloudのインストールが完了したら、 Creative Cloudを起動してください。

| Adobe ID<br>ログイン |  |
|------------------|--|
| 電子メールアドレス        |  |
| パスワード            |  |

再び Adobe ID のログイン画面が表示されるので、 先ほどアドビIDを新規登録したメールアドレスとパ スワードでログインします。

### 3. Lightroom Classic CCと PhotoshopCC をインストールする

Lightroomのインストールが自動で開始されます。 続いて、Photoshopをインストールします。 ※ 自動的に開始されない場合は「インストール」 ボタンをクリックしてください。

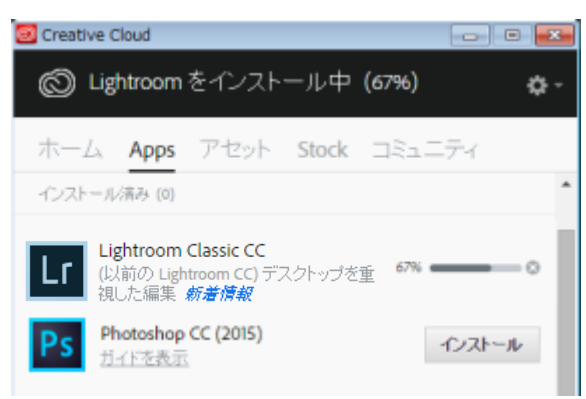

インストール完了後「開く」をクリックすると LightroomとPhotoshopを起動できます。

## Help|わからないときは・・・

アドビのサポートにお問い合わせください。 (https://helpx.adobe.com/jp/contact.html)

または、アドビ社の公式サイトから **ラーニングとサポート**をクリックしてください。